## Windows Big-IP-Edge Client

You may already have the VPN client installed. To check, click on the Windows icon and look for "BIG-IP Edge Client."

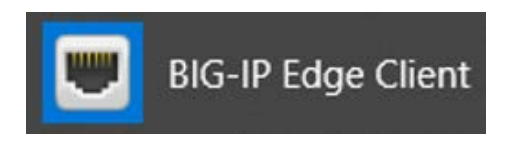

To download the client, click on the link below and save the file to your computer.

**BIG-IP Edge Client for Windows** 

## Installation

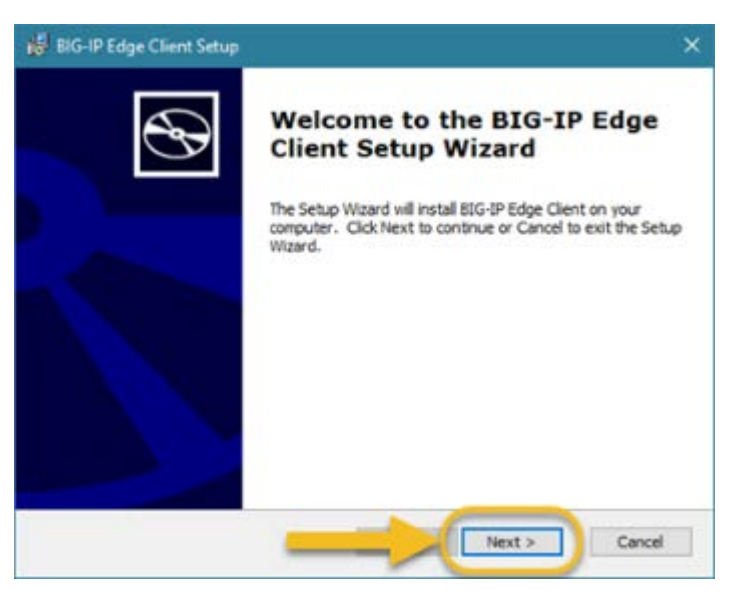

Click Run > Next > Finish

Reboot your computer.

## Connect to VPN

Windows 10: Click on the Windows icon, then BIG-IP Edge Client.

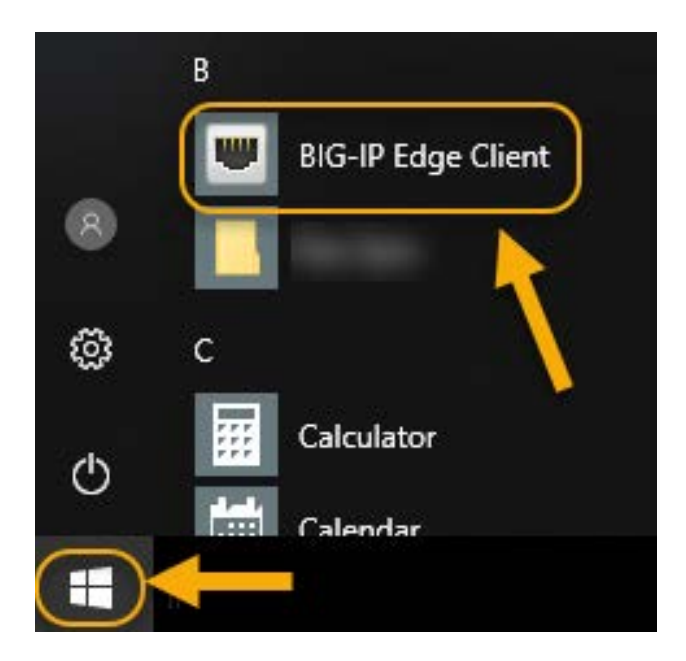

## Click on **Connect**.

| BIG-IP Edge Client**                     |                                                                                                    | - 0                                                   |  |
|------------------------------------------|----------------------------------------------------------------------------------------------------|-------------------------------------------------------|--|
| Disconnected<br>Server: connect.vumc.org |                                                                                                    | Inbound Traffic<br>O b/s<br>Outbound Traffic<br>O b/s |  |
| Connection                               |                                                                                                    |                                                       |  |
| Connect                                  | ) 💿 Di                                                                                                    | 0 Disconnect                                          |  |
| Close a connection and disconnect.       | Con la construction de la construction de la constr |                                                       |  |
|                                          | and the second second se                                                                                                    |                                                       |  |
|                                          | -                                                                                                    |                                                       |  |

Enter your **VUnetID** and **ePassword**, then click on **Logon**.

| Connect.vumc.org (https://connect.vumc.org) + BIG-IP Edge Client <sup>®</sup>                                                                                                    | - |    | ×    |
|----------------------------------------------------------------------------------------------------|---|----|------|
| VANDERBILT 💱 UNIVERSITY                                                                                                    |   |    |      |
| MEDICAL CENTER                                                                                                    |   |    |      |
| Connect to VUMC                                                                                                    |   |    |      |
| VUnetID                                                                                                    |   |    |      |
|                                                                                                    |   |    |      |
| e-Password                                                                                                    | _ |    |      |
| and the second second se |   |    |      |
| Logon                                                                                                    |   |    |      |
| This system is for authorized use only. All<br>unauthorized use is prohibited.                                                                                                    |   |    |      |
| By utilizing this service, you agree to VUMC's Acceptable<br>Use Policy. For details, visit<br>https://www.vumc.org/enterprisecybersecurity/<br>policy-and-compliance.                                                                                                    |   |    |      |
|                                                                                                    |   |    |      |
| © Vanderbit University Hedical Center                                                                                                    |   |    | _    |
|                                                                                                    |   | Ca | losi |

Follow the prompt at the multi-factor authentication prompt. Screenshots below will vary depending on your MFA enrollment type: SMS, MobilePASS+ (purple app), MobilePASS (orange app), or eToken (hard token).

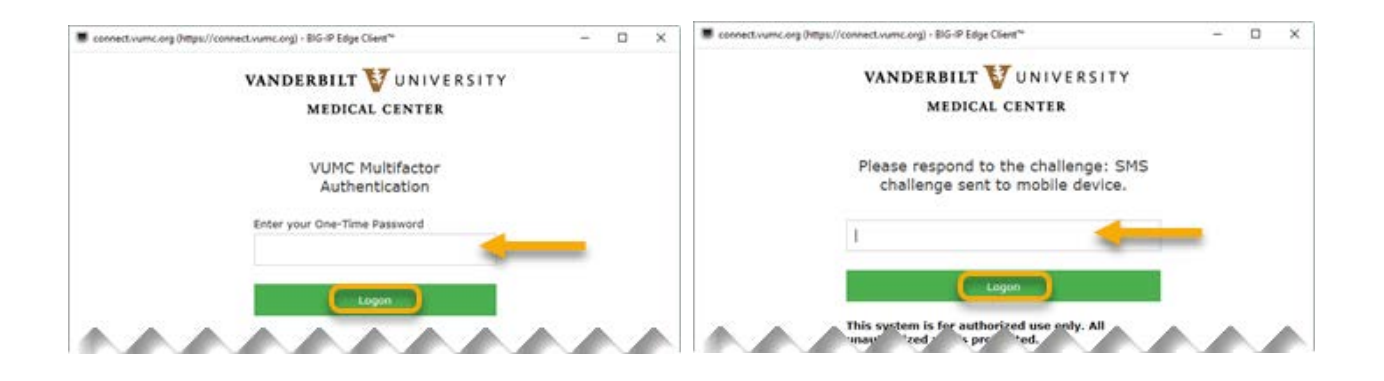

When you are ready to disconnect, click on the F5 icon and click on **Disconnect**.

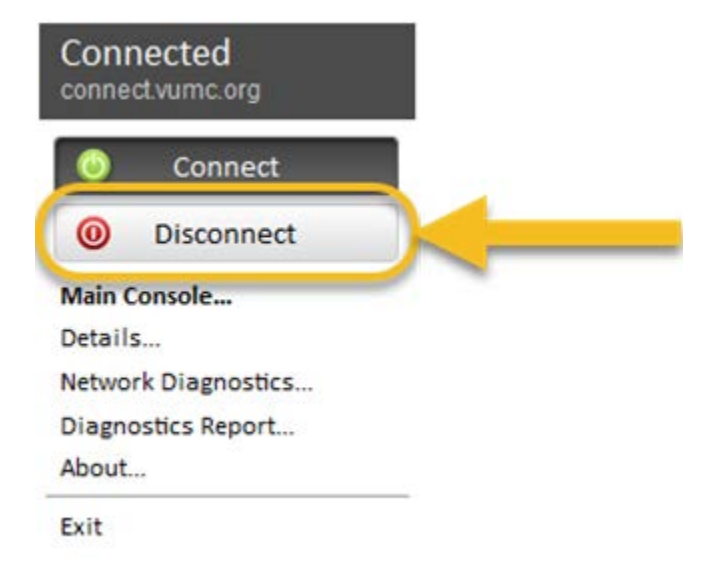